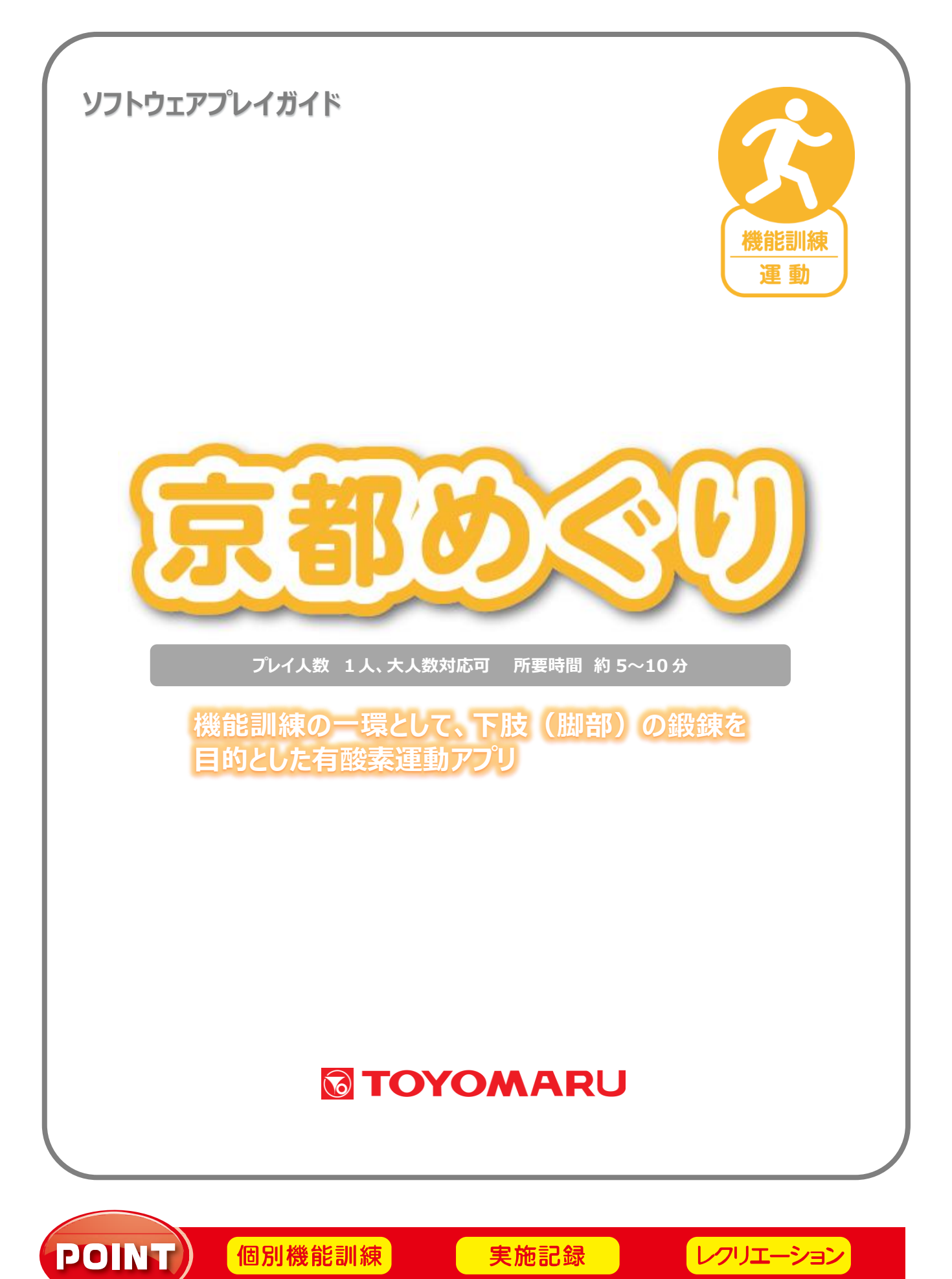

#### <u>1. ゲームの概要</u>

エアロバイクを漕いで、京都市内の観光名所を巡回していきます。

目的地に到着すると観光案内ムービーを、道中の休憩所に到着すると京の銘菓の紹介ムービーを鑑賞 することが可能。機能訓練の一環として下肢(脚部)を鍛え、外出を促進し、転倒や寝たきりを予防す る効果が期待できます。

#### 2. プレイモードの説明

本アプリには、以下の2つのモードが存在します。

- ・「プレイ履歴保存あり」 モード
- ・「プレイ履歴保存なし」モード

ユーザー選択の際、個人を選択した場合は「プレイ履歴保存あり」モードでのプレイとなり、プレイ履 歴が記録として保存されます。「おためし」を選択した場合は「プレイ履歴保存なし」モードでのプレイ となり、プレイ履歴は保存されません。

3. では、「プレイ履歴保存あり」モードを例に挙げてプレイの流れを説明します。

「プレイ履歴保存なし」モードも基本的な流れは変わりませんが、4. では「プレイ履歴保存なし」モードで異なる点を説明します。

### 3. プレイの流れ【「プレイ履歴保存あり」モード】

① アプリ選択画面から「京都めぐり」を選び、ユーザーを選択して「決定」をタッチします。

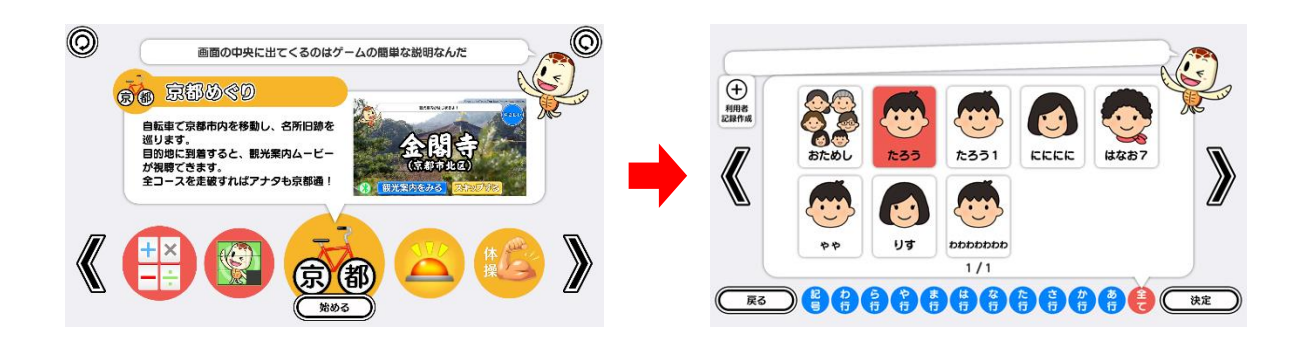

「始める」をタッチした後に表示される画面にてお好みの難易度を選択します。
難易度により、運動器具を漕ぐ「速度」と「時間」が異なります(「5. 難易度について」参照)。

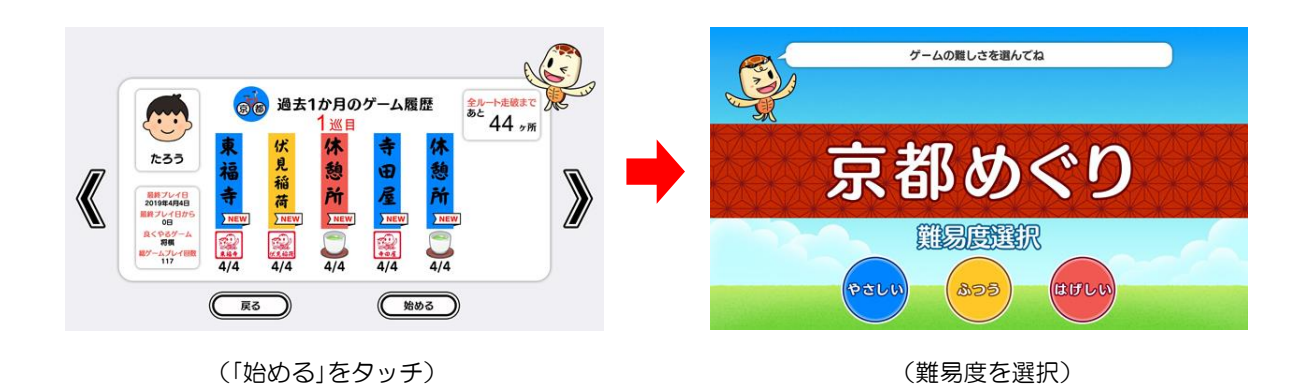

③ 運動器具に装着されている「近距離無線ユニット」の電源スイッチをオンにします。電源が入る と、確認窓(下)が青く点灯します。無線通信の接続が確立されると、画面左下に「通信中」を表 すアイコンが表示されます(「7.「近距離無線ユニット」の状態報知について」参照)。

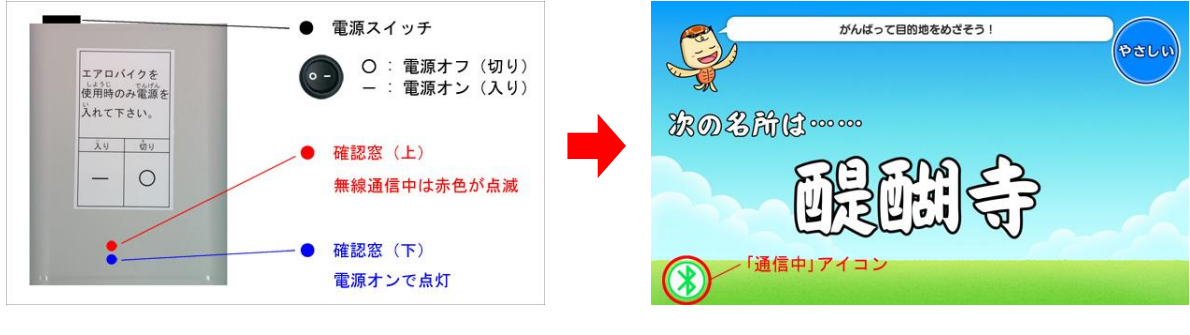

(近距離無線ユニット)

(無線通信接続 確立中)

④ 運動器具のペダルを漕いでゲームを開始すると、テーブル本体の画面上に京都市内の地図が表示 されます。ペダルを漕ぎ続けることで、キャラクターが目的地に向かって画面上を進み、画面右下 の「残り運動時間」が減っていきます。

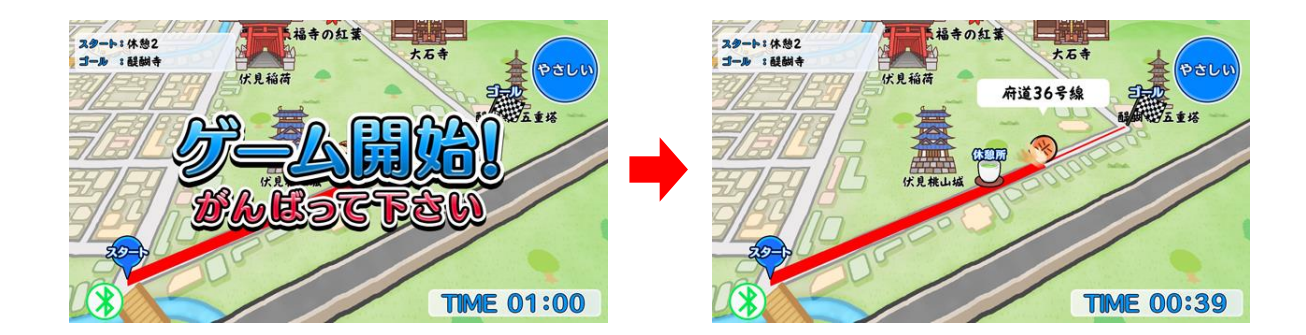

(ペダルを漕いでゲーム開始)

(「残り運動時間」が減少)

⑤ ペダルを漕ぐのをやめると、キャラクターの進行と「残り運動時間」の減少も停止します。 「残り運動時間」が 20 秒を切ると、画面上に応援隊が出現して目的地到達を後押しします。

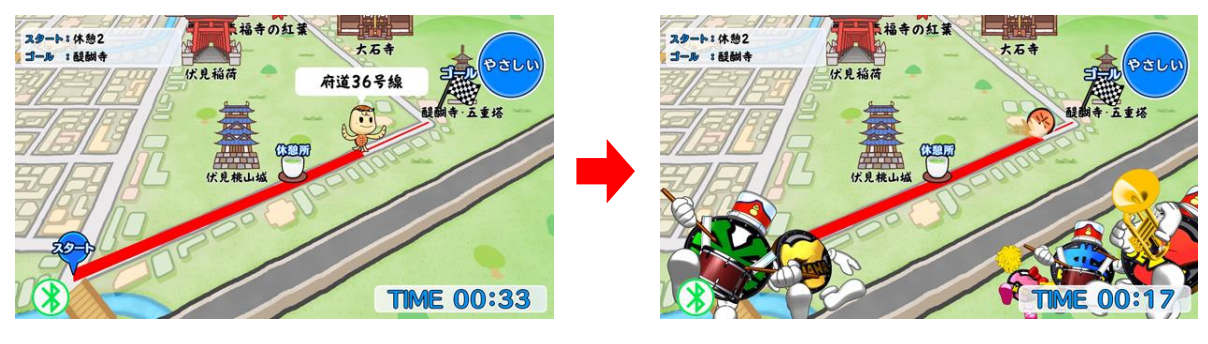

(キャラクター・「残り運動時間」停止中)

(残り20秒で応援隊が出現)

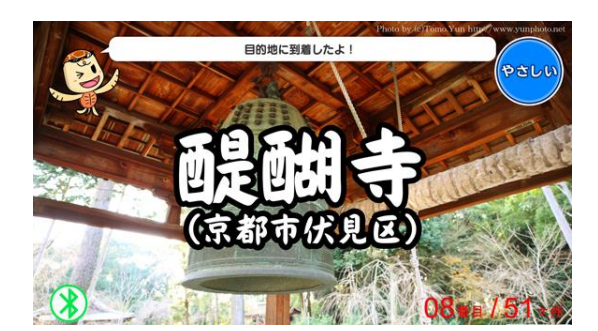

(目的地に到着)

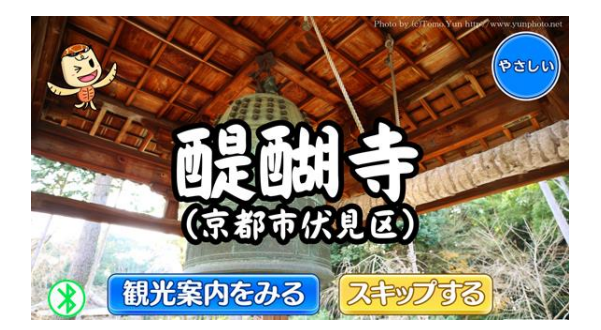

(観光案内動画を視聴可能)

到着した目的地が休憩所の場合は、京の銘菓の紹介動画を視聴することができます。

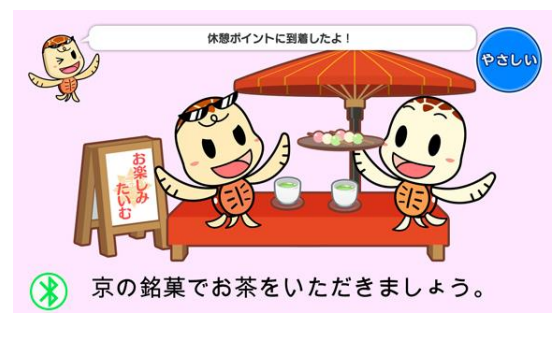

(休憩所に到着)

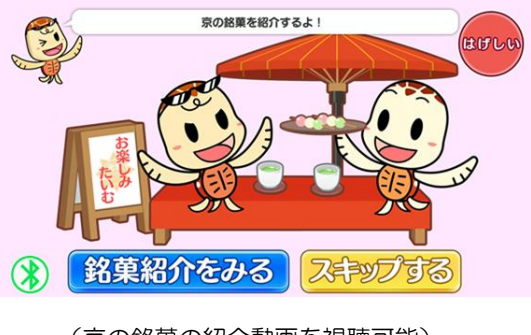

(京の銘菓の紹介動画を視聴可能)

⑦「観光案内をみる」(もしくは「銘菓紹介をみる」)をタッチすると、ゲーム履歴データを保存した
後、動画の再生が開始されます。「スキップする」をタッチすると、ゲーム履歴データの保存のみが
行われ、動画の再生を省略することができます。

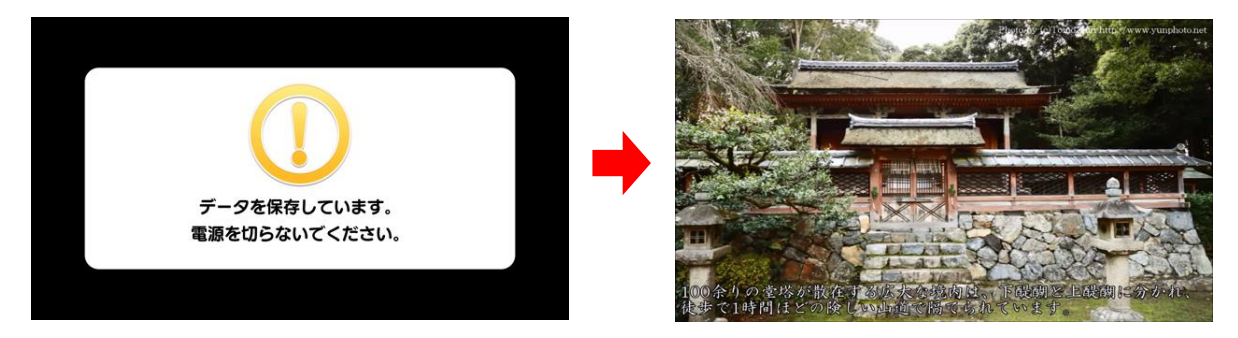

※ ゲーム履歴の保存中は電源を切らないで下さい(データが正しく保存されません)

- ⑧ 観光案内動画の再生終了後(もしくは動画再生をスキップした場合)、目的地の観光名所の訪問記 念スタンプを獲得できます。スタンプ獲得後、ゲームを続ける場合は「ゲームを続ける」を、ゲーム を終了する場合は「ゲームをやめる」をタッチします。
  - ※ 目的地が休憩所の場合は、訪問記念スタンプは獲得できません

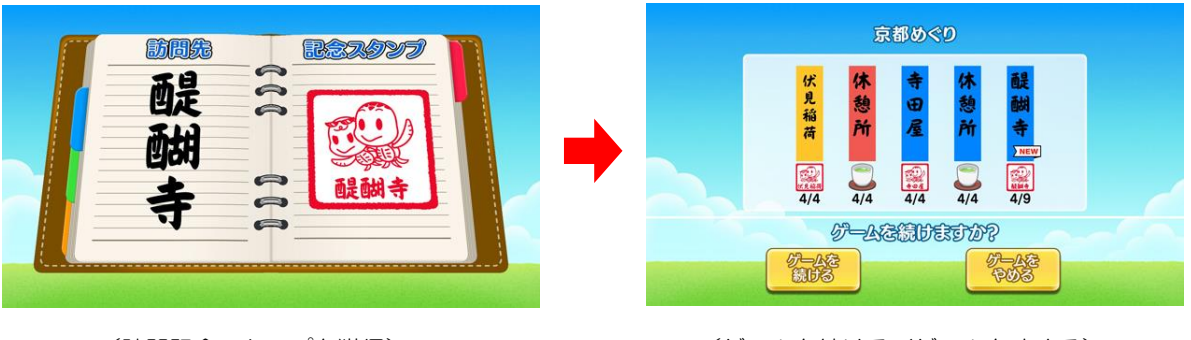

<sup>(</sup>訪問記念スタンプを獲得)

(ゲームを続ける/ゲームをやめる)

⑨「ゲームを続ける」を選択した場合は②の難易度選択画面に戻り、「ゲームをやめる」を選択した場合は終了画面が表示されます。

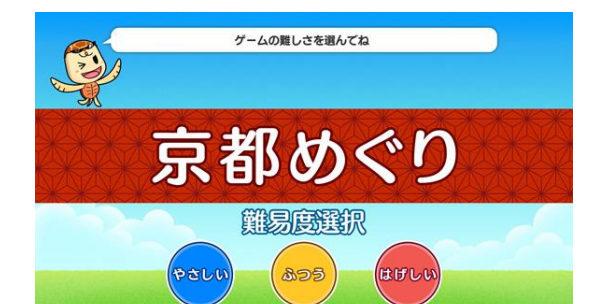

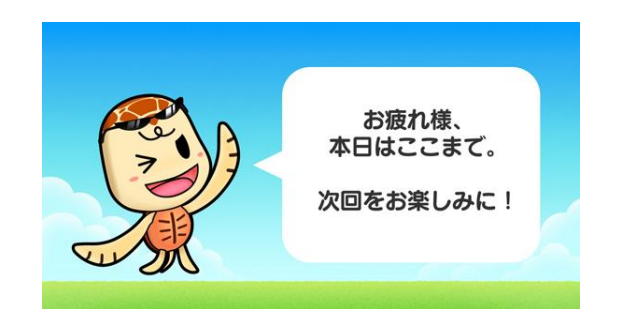

(「ゲームを続ける」を選択した場合)

(「ゲームをやめる」を選択した場合)

# 4. 「プレイ履歴保存なし」モード

「おためし」を選択してゲームを開始すると、「プレイ履歴保存あり」モードと同様にゲームが進行し ますが、ゲーム終了後はプレイ履歴が保存されません。

このモードは、施設見学者など、アカウント登録やプレイ履歴を保存する必要がない方が遊ぶ際にご 活用下さい。

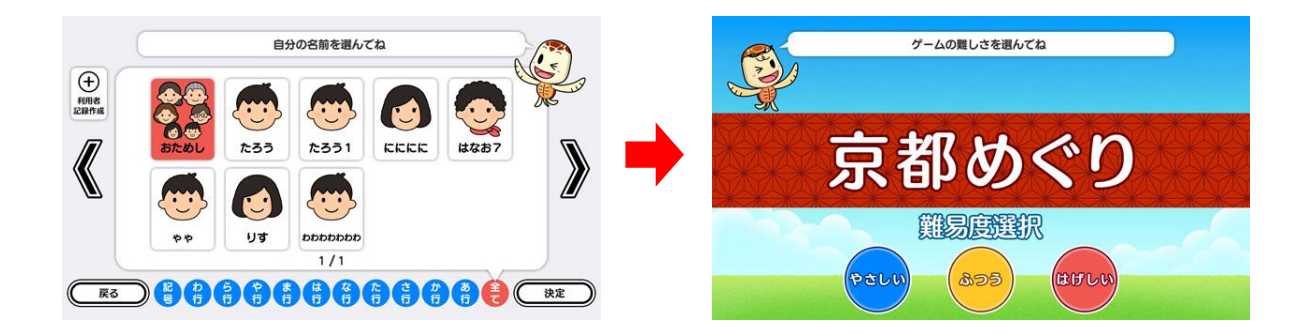

# 5. 難易度について

「やさしい」・「ふつう」・「はげしい」の各難易度の内訳は下表の通りです。

| 難易度        | やさしい     | ふつう  | はげしい |
|------------|----------|------|------|
| ペダルを漕ぐ速度 💥 | きわめてゆっくり | ゆっくり | 少し速め |
| 運動時間       | 1 分間     | 3 分間 | 5 分間 |

※ 一定の最低速度を維持してペダルを漕ぐことで、画面上のキャラクターが停止せず進み続けます

### <u>6. プレイ履歴について</u>

「プレイ履歴保存あり」モードでプレイした場合、以下のプレイ履歴が記録、保存されます。

- ・プレイした日付
- ・難易度(青:やさしい 黄:ふつう 赤:はげしい)

・訪問した場所

テーブル内部に記録されたプレイ履歴は、半永久的に保存されます(データフルの状態になると古い データから順次削除されます)。

画面内のプレイ履歴表示には、過去1ヶ月間のプレイ履歴が表示されます。

#### 7. 「近距離無線ユニット」の状態報知について

「近距離無線ユニット」は、以下の方法で現在の状態を確認することができます。

| 確認窓(上) | 赤色 LED の発光状態         | 「近距離無線ユニット」の状態        |
|--------|----------------------|-----------------------|
|        | 消灯                   | テーブル本体との間で通信が接続されていない |
|        | 点滅                   | テーブル本体との間で通信接続中       |
|        | おそい点滅 通信状態が良好で安定している |                       |
|        | はやい点滅                | 通信状態が不安定で接続が途切れそう     |

| 確認窓(下) | 青色 LED の発光状態 | 「近距離無線ユニット」の状態  |
|--------|--------------|-----------------|
|        | 消灯           | 電源オフ もしくは スリープ中 |
|        | 点灯           | 近距離無線ユニットを起動中   |
|        | 点滅           | 運動器具のセンサーを検知    |

【「近距離無線ユニット」起動時の流れ】

- ①「近距離無線ユニット」の電源スイッチを入れる
- ② 確認窓(下)の青色 LED が点灯(起動中)
- ③ 確認窓(下)の青色 LED が点滅(センサーを検知)
- ④ 青色 LED · 赤色 LED の両方が点滅(無線通信接続が確立)

### 【注意】

- 「近距離無線ユニット」は、本アプリ使用される時のみ、電源をオンにして下さい
- ・電源スイッチを入れた時に青色 LED が点灯しない場合は、「近距離無線ユニット」の電池切れです

- ・青色 LED 点灯後の消灯はスリープ中を表し、運動器具のペダルを漕ぐことで再び接続を試みます
- ・「近距離無線ユニット」はテーブル本体との間で1対1のペアリングが設定されているため、他の 運動器具と接続することは出来ません

# 8. プレイ履歴データの出力について

初めに画面左から管理画面を引き出します。次に管理画面上の管理ボタンをタッチすると管理画面詳 細が表示されますので、「履歴データ取得」をタッチします。

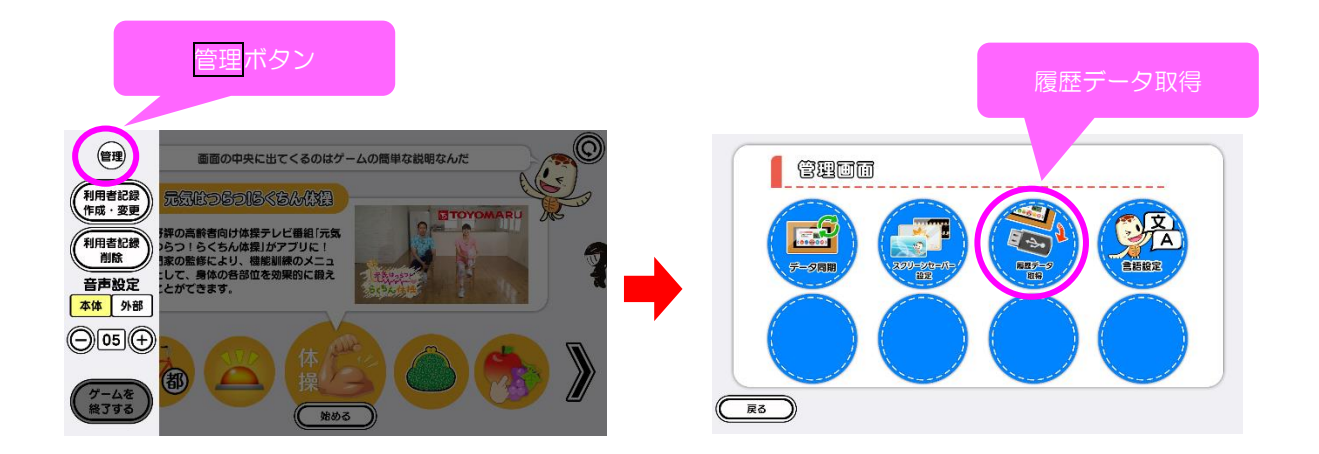

以降の詳細な手順については、「トレパチ!テーブル取扱説明書」に従って操作をお願いします。